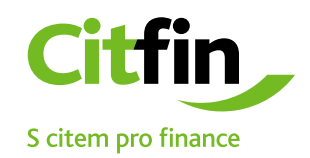

## How to open an incoming 7-zip file

Secure communication with Citfin clients

## How to open an incoming email file with 7-Zip

1) save the file sent to your email by Citfin on your desktop or in a folder you specify

- 2) right click on the file
- 3) see the picture to follow the instructions

|    | Open                                        |                                                                            |  |
|----|---------------------------------------------|----------------------------------------------------------------------------|--|
|    | Extract All                                 | and a set of the set of the set of the set of the set of the set           |  |
|    | 7-Zip >                                     | Open archive                                                               |  |
|    | CRC SHA                                     | Open archive ><br>Extract files<br>Extract Here<br>Extract to "Documents\" |  |
| •  | Zkontrolovat pomocí ESET Endpoint Antivirus |                                                                            |  |
|    | Další možnosti >                            |                                                                            |  |
|    | Din to Start                                |                                                                            |  |
|    |                                             | Test archive                                                               |  |
| 율리 | Hg Workbench                                | Add to archive                                                             |  |
| 9  | TortoiseHg >                                | Compress and email                                                         |  |
| Ŕ  | Share                                       | Add to "Documents_2.7z"                                                    |  |
|    | Open with                                   | Compress to "Documents_2.7z" and email                                     |  |
|    | Give access to                              | Add to "Documents_2.zip"                                                   |  |
|    | Pertore provious versions                   | Compress to "Documents_2.zip" and email                                    |  |
|    | restore previous versions                   |                                                                            |  |
|    | Send to >                                   |                                                                            |  |
|    | Cut                                         |                                                                            |  |
|    | Сору                                        |                                                                            |  |
|    | Create shortcut                             |                                                                            |  |

## After entering the password, the file will be saved to the desired location.

After completing the previous steps, you will be prompted to fill in your password. The password has been communicated to you by a Citfin employee, sent to you by email or in a text message. In case of any doubt, please contact Citfin at +420 234 092 333.

| 2 0% Extracting                                                  |                                 |                                     | — 🗆    | $\times$       |
|------------------------------------------------------------------|---------------------------------|-------------------------------------|--------|----------------|
| Elapsed time:<br>Remaining time:<br>Files:<br>Compression ratio: | 00:00:33<br>0<br>Enter password | Total size:<br>Speed:<br>Processed: |        | 1766<br>0<br>0 |
|                                                                  | Enter password:                 |                                     |        |                |
|                                                                  | ОК                              | Cancel                              |        |                |
|                                                                  | Background                      | Pause                               | Cancel |                |

## Installing an application to open a secure file

If you do not have the 7-Zip application or a compatible alternative such as Total Commander installed on your PC, install it by clicking on the icon below or at: <u>https://www.7-zip.org/</u>

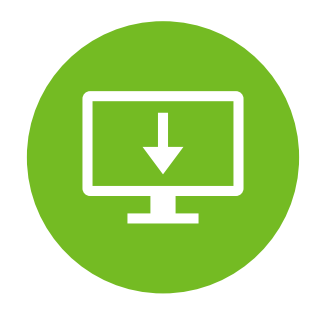

The 7-ZIP application is also available for free for commercial use.